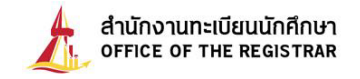

## Steps for applying for graduation

Senior students, expecting to graduate by the end of the last semester, must apply for graduation through our online TU registrar system at <u>www.reg.tu.ac.th</u>. Your request will be processed to ensure that you have met the university level requirements before the Office of Registrar can proceed and propose your request to Thammasat University council to confer your degree. This process takes some time; therefore, the request form must be submitted within the due date as shown in the academic calendar.

## These are simple steps to apply for graduation.

Step 1: Log in to our online system using your student ID number and password (Figure 1).

Figure 1 Log in to TU registrar system

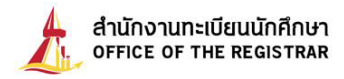

**Step 2:** Go to the menu bar on your left, choose the button "**Graduation Request**" (Figure 2). This button will appear on your screen in due time. (If you wish to find information on the schedule of graduation application, you can do so by checking it from the academic calendar of events.) Click on this button to go to the next screen.

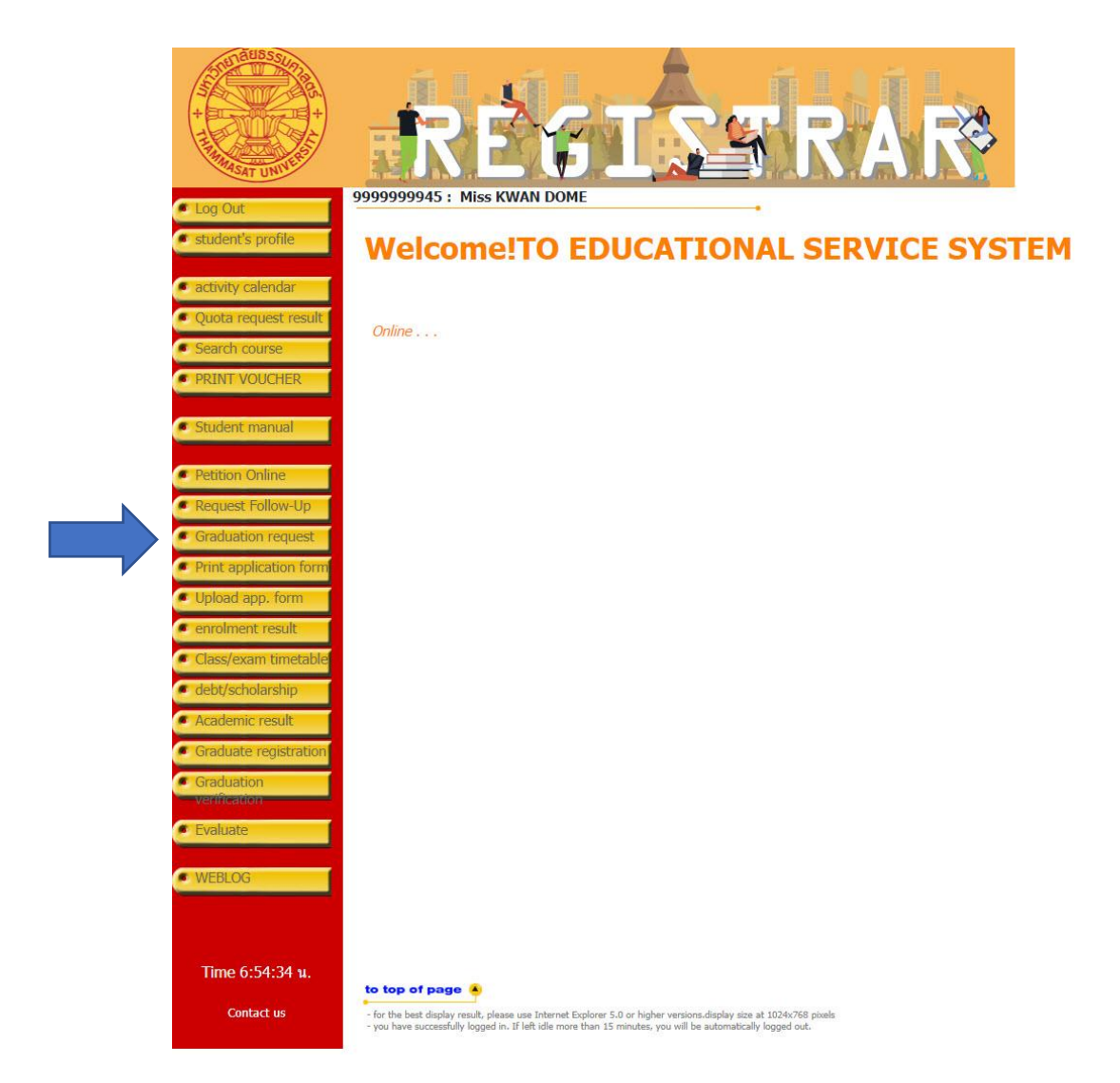

Figure 2 Choose the button "Graduation Request"

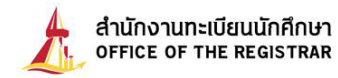

**Step 3:** Check accuracy of your personal data provided in our online system with information from your present national ID card. (International students must verify your name and title in English with your passport) Your information on your national ID card or passport will be used to issue your degree completion documentation. Therefore, if you find out that there is a discrepancy between them, please submit your "request to revise your personal information", together with your copy of national ID card at the Office of Registrar within 45 days after the term starts. If you change your name or family name, the copy of your name change certificate must be attached. Once you find that your personal information is all correct, click on the button "**Apply for Graduation**" at the bottom line of the screen (Figure 3).

| BACK     Print application form | P99999945 : Miss KWAN DOME<br>Graduation declaration                    |                                                                                                    |                 |                                       |  |
|---------------------------------|-------------------------------------------------------------------------|----------------------------------------------------------------------------------------------------|-----------------|---------------------------------------|--|
|                                 | Please check your detail carefully then click submit.                   |                                                                                                    |                 |                                       |  |
|                                 | Student Information                                                     |                                                                                                    |                 |                                       |  |
|                                 | Student ID                                                              |                                                                                                    |                 |                                       |  |
|                                 | Title                                                                   | นางสาว / Miss                                                                                                    |                 |                                       |  |
|                                 | Firstname(Thai)                                                         | ขวัญ                                                                                                    | Lastname(Thai)  | โดม                                   |  |
|                                 | Fistname(Eng)                                                           | KWAN                                                                                                    | Lastname (Eng)  | DOME                                  |  |
|                                 | Campus                                                                  | RANGSIT                                                                                                    | Level           | Bachelor                              |  |
|                                 | Faculty                                                                 |                                                                                                    | Name of Program | n                                     |  |
|                                 | Major Field                                                             |                                                                                                    | Name of Degree  |                                       |  |
|                                 | Status                                                                  | Normal                                                                                                    | GPA1            |                                       |  |
|                                 | Contact Infor                                                           | mation                                                                                                    |                 |                                       |  |
|                                 | Address 1*                                                              |                                                                                                    | ]               |                                       |  |
|                                 | Road, Subdistrict*                                                      | 8                                                                                                    | 1               |                                       |  |
|                                 | Amphur*                                                                 |                                                                                                    | Province*       | ×                                     |  |
|                                 | Zin Codo                                                                |                                                                                                    | Phone No *      |                                       |  |
|                                 | Zip Code                                                                |                                                                                                    | Filone No.      |                                       |  |
|                                 | Mobile*                                                                 |                                                                                                    |                 |                                       |  |
|                                 | E-mail                                                                  |                                                                                                    |                 |                                       |  |
|                                 | Office Name                                                             |                                                                                                    |                 |                                       |  |
|                                 | Address1                                                                |                                                                                                    | 1               |                                       |  |
|                                 | Road, Subdistrict                                                       |                                                                                                    | 1               |                                       |  |
|                                 | Amphur                                                                  |                                                                                                    | Brouince        |                                       |  |
|                                 | Amphur                                                                  |                                                                                                    | Flovince        | · · · · · · · · · · · · · · · · · · · |  |
|                                 | Zip Code                                                                |                                                                                                    | Phone No.       |                                       |  |
|                                 | Major and Mi                                                            | пог                                                                                                    |                 |                                       |  |
|                                 | Major Field                                                             |                                                                                                    |                 |                                       |  |
|                                 | Minor 1                                                                 | -                                                                                                    |                 |                                       |  |
|                                 | Minor 1                                                                 |                                                                                                    |                 | ~                                     |  |
|                                 | Minor 2                                                                 |                                                                                                    |                 |                                       |  |
|                                 | Minor 2                                                                 |                                                                                                    |                 | ~                                     |  |
|                                 | Apply for g                                                             | raduation                                                                                                    |                 |                                       |  |
|                                 | 1                                                                       |                                                                                                    |                 |                                       |  |
| Time 22:03:58 u.                |                                                                         |                                                                                                    |                 |                                       |  |
| 1000000000                      | to top of pa                                                            | ge 🎴                                                                                                    |                 |                                       |  |
| Contact us                      | <ul> <li>for the best displication</li> <li>you have success</li> </ul> | lay result, please use Internet Explorer 5.0 or higher versions.display size at 1024x768 pixels<br>sfully logged in. If left idle more than 15 minutes, you will be automatically logged out. |                 |                                       |  |

## Figure 3 Check accuracy of your personal data and confirm your data

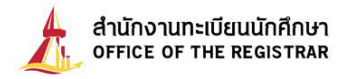

**Step 4:** The system will show the screen to confirm your application by displaying date and time of your application after you name. (under the logo of the Office of Registrar) Next, print it out as an evidence of your application by clicking on the button "Print Application Form" on the left menu (Figure 4).

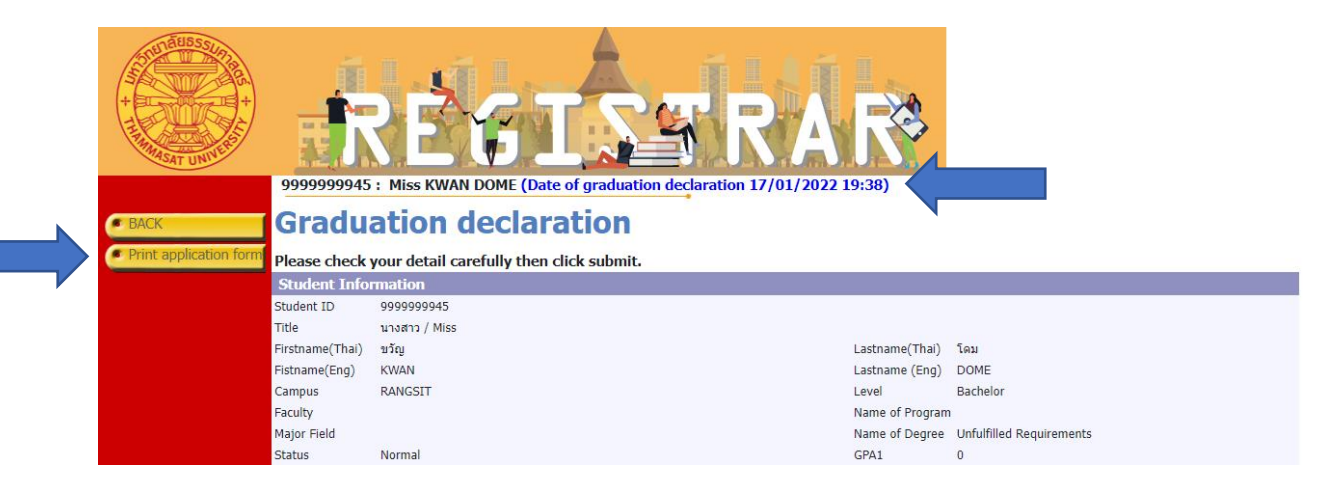

Figure 4 Print your application form

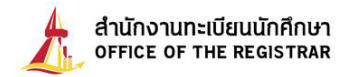

**Step 5:** To complete your application, make a photocopy by a scanner. Before scanning, place your national ID card or your passport in the square box of the printed form (Figure 5), scan and save it as a pdf File. Name your file by using your 10 digits of your student ID number. Next, click on the blue button "**Choose file to upload**" (Figure 6), then choose your file. When the file is chosen, click on the green button "**Upload selected file**" (Figure 7). If you make a mistake and want to reload the file, click on the red bin button to delete the previous file first, and then choose the new file to upload again.

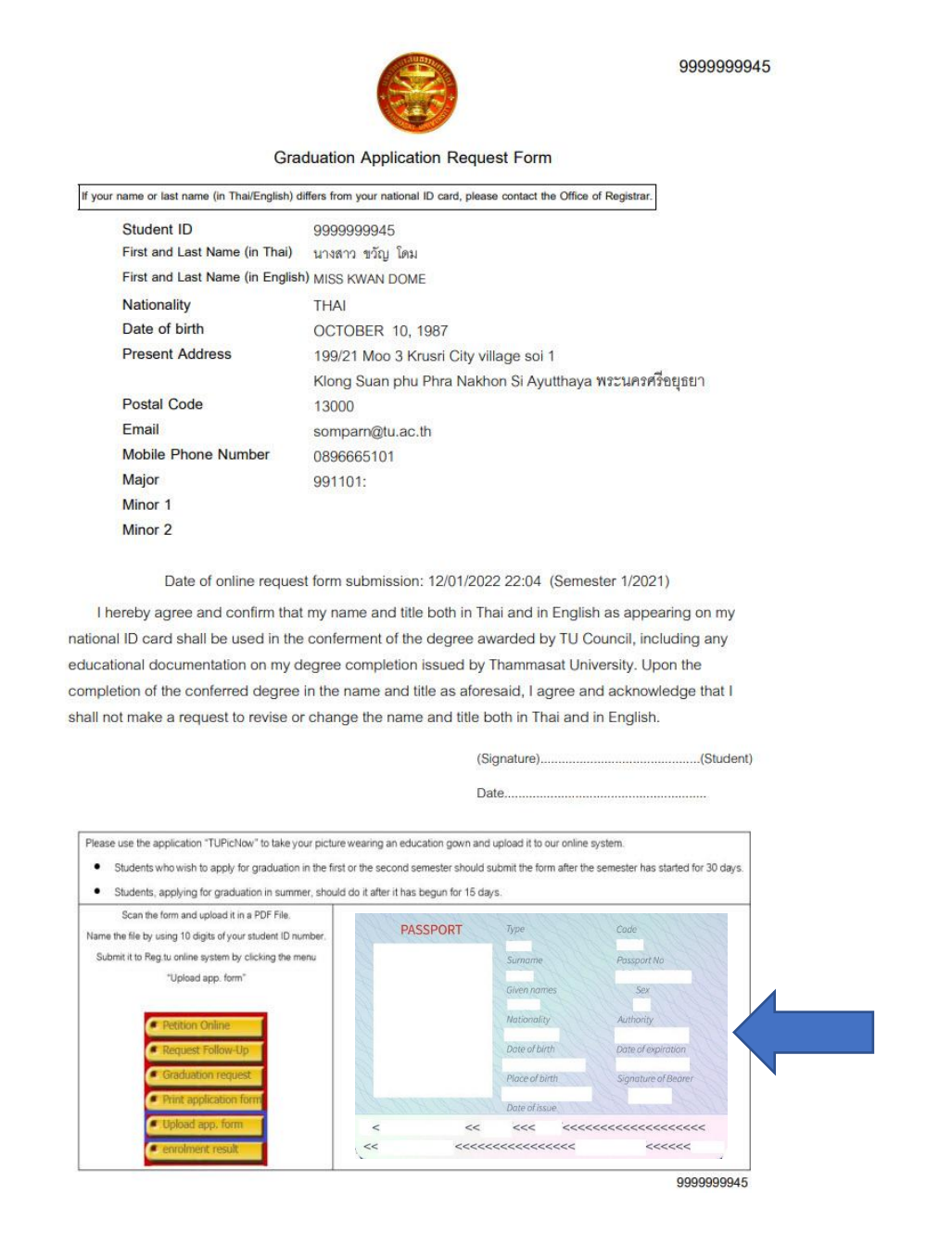

Figure 5 Printed application form

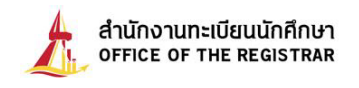

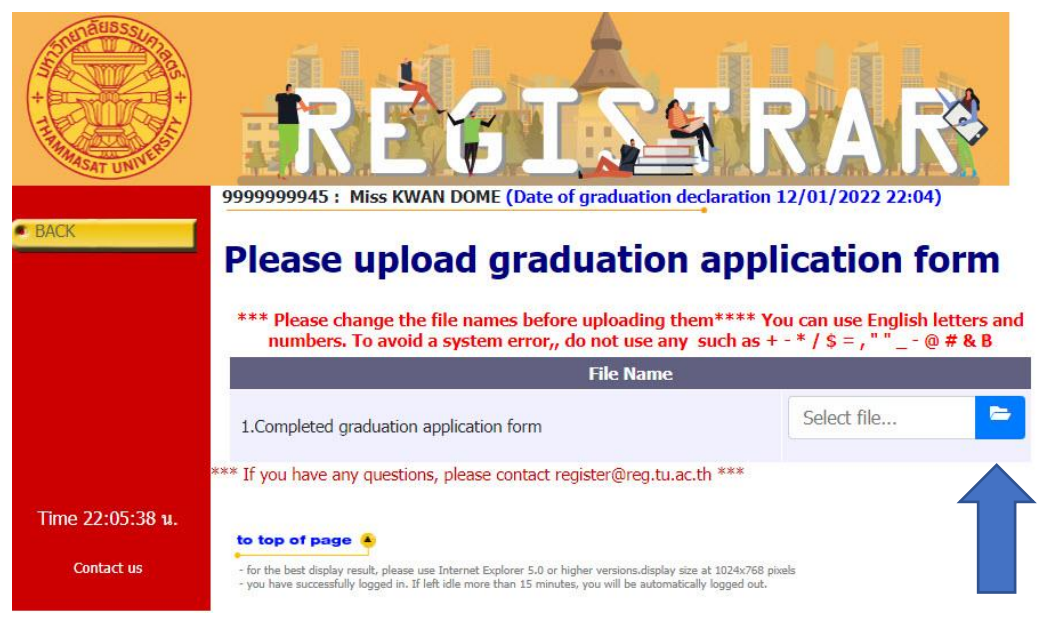

Figure 6 Choose PDF file to upload

| BACK            | Pipese upload graduation declaration 12/01/2022 22:04)         *** Please change the file names before uploading them**** You can use English letters and numbers. To avoid a system error,, do not use any such as + -* / \$ = , ** @ # & B            |                  |  |  |
|-----------------|----------------------------------------------------------------------------------------------------|------------------|--|--|
|                 | File Name                                                                                                    |                  |  |  |
|                 | 1.Completed graduation application form                                                                                                    | 99999945_pdf,pdf |  |  |
|                 | *** If you have any questions, please contact register@reg.                                                                                                    | .tu.ac.th ***    |  |  |
| Time 7:29:07 u. | to top of page 🍝                                                                                                    |                  |  |  |
| Contact us      | <ul> <li>for the best display result, please use Internet Explorer 5.0 or higher versions.display size at 1024x768 pixels</li> <li>you have successfully logged in. If left idle more than 15 minutes, you will be automatically logged out.</li> </ul> |                  |  |  |

Figure 7 Upload application form

Upon the completion of these simple stages, your pdf File will be forwarded to our Office of Registrar to proceed to the verification process of graduation.